## 1. Access the course

| HCAA<br>HELLENIC CIVIL AVIATION AUTHORITY | My courses                                 | 0- |
|-------------------------------------------|--------------------------------------------|----|
|                                           | My courses<br>Course overview              |    |
|                                           | All *     Sort by course name *     Card * |    |
|                                           |                                            |    |
| 51                                        | ATPL(A)<br>Subject 010 — AIR LAW           |    |
|                                           | 1% complete                                |    |

2. Access the Exam by clicking on the exam name.

| HCAA<br>HELLENIC CIVIL AVIATION AUTHORITY MY | courses           |              | Ω- |
|----------------------------------------------|-------------------|--------------|----|
| ×                                            |                   |              |    |
| ✓ General                                    | ATPL(A)           |              |    |
| ATPL(A) 1                                    | Course            |              |    |
|                                              | ✓ General         | Collapse all |    |
|                                              | CUUZ<br>ATPL(A) 1 |              |    |
|                                              |                   |              |    |
|                                              |                   |              |    |
|                                              |                   |              |    |
|                                              |                   |              |    |
|                                              |                   |              | ?  |

3. Start the attempt by clicking on Attempt quiz.

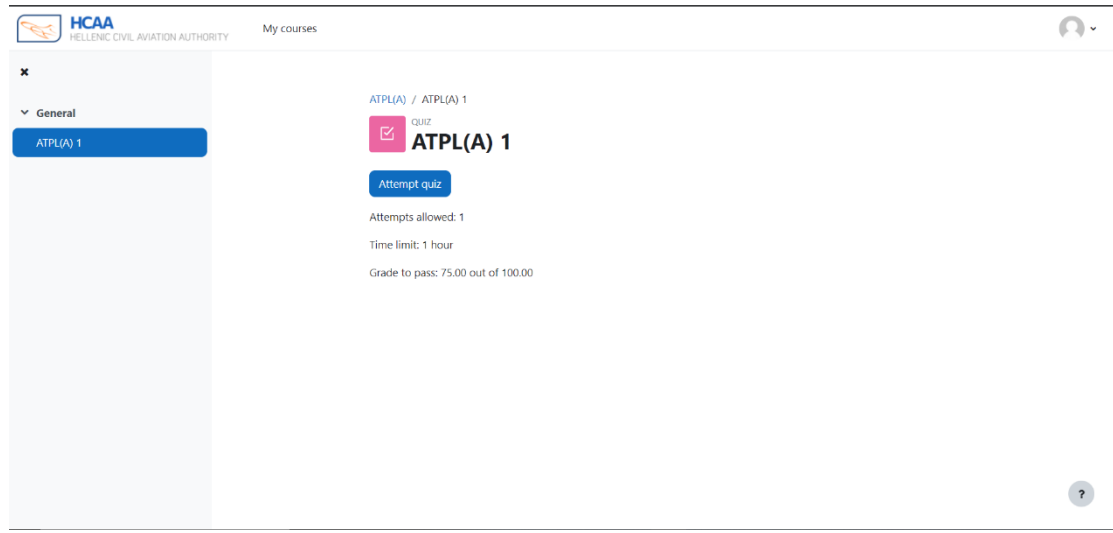

4. This is the exam page

?

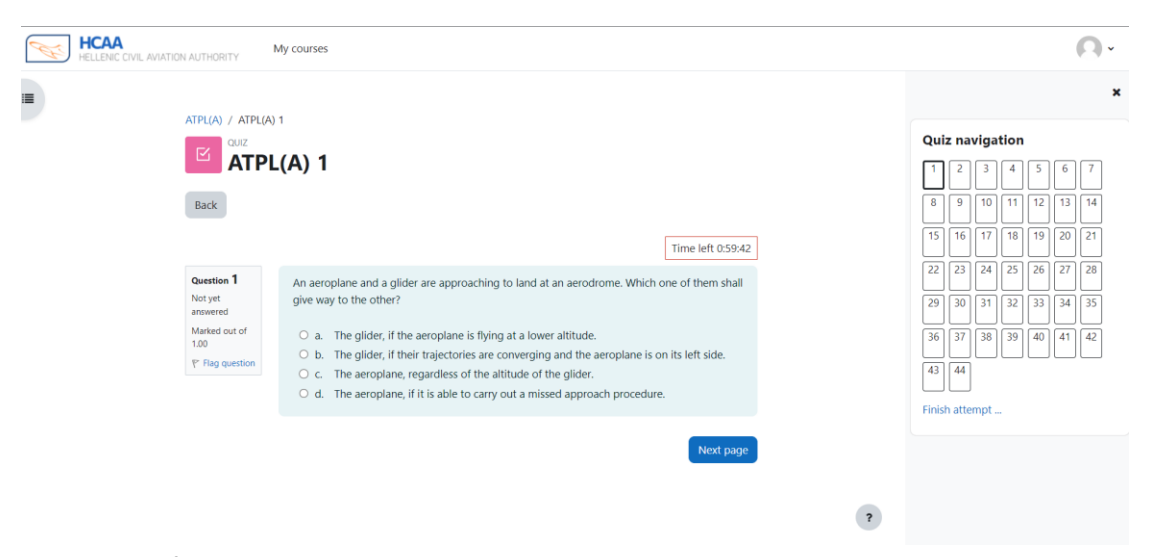

4.1 You can freely navigate through the questions by clicking on the respective number in the *Quiz navigation* section (right part of the screen).You can move to the next question by clicking on the *Next page* button (under the answers).

| HCAA<br>HELLENIC CIVIL AVIATION AUTHORITY             | My courses                                                                                                    |  |                          |                 |          |          | (        | 9- |  |  |
|-------------------------------------------------------|----------------------------------------------------------------------------------------------------|--|--------------------------|-----------------|----------|----------|----------|----|--|--|
|                                                       | 1                                                                                                    |  |                          |                 |          |          |          | ×  |  |  |
| QUIZ                                                  |                                                                                                    |  |                          | Quiz navigation |          |          |          |    |  |  |
|                                                       | .(A) 1                                                                                                    |  | 8                        | 2 3             | 4        | 5        | 6        | 7  |  |  |
|                                                       | Time left 0:59:42                                                                                                    |  |                          | 6 17            | 18       | 19       | 20       | 21 |  |  |
| Question 1<br>Not yet<br>answered                     | An aeroplane and a glider are approaching to land at an aerodrome. Which one of them shall give way to the other?                                                                                                    |  | 22 2                     | 3 24<br>0 31    | 25<br>32 | 26<br>33 | 27<br>34 | 35 |  |  |
| Marked out of<br>1.00<br>P <sup>*</sup> Flag question | <ul> <li>a. The glider, if the aeroplane is flying at a lower altitude.</li> <li>b. The glider, if their trajectories are converging and the aeroplane is on its left side.</li> <li>c. The aeroplane, regardless of the altitude of the glider.</li> <li>d. The aeroplane, if it is able to carry out a missed approach procedure.</li> </ul> |  | 36 3<br>43 4<br>Einish a | 7 38<br>4       | 39       | 40       | 41       | 42 |  |  |
|                                                       | Next page                                                                                                    |  |                          |                 |          |          |          |    |  |  |

4.2 You can flag one question in order to return later to it by clicking on the *Flag question* button. Once you flag a question, a red indicator will appear on it in the *Quiz navigation* section.

| HCAA<br>HELLENIC CIVIL AVIATION AUTHORITY                                     | My courses                                                                                                    | 0.                                                                                                    |
|-------------------------------------------------------------------------------|----------------------------------------------------------------------------------------------------|----------------------------------------------------------------------------------------------------|
| ATPL(A) / ATPL(A)<br>CUIZ<br>ATPL<br>Back                                     | 1<br>.(A) 1<br>Time left 0.5438                                                                                                    | X<br>Quiz navigation<br>1 2 3 4 5 6 7<br>8 9 10 11 12 13 14<br>15 16 17 18 19 20 21                                                                                                    |
| Cuestion 2<br>Notyet<br>answered<br>Marked out of<br>1.00<br>IP Flag question | Facilitation - Entry and departure of cargo The production and presentation of the Cargo Manifest and the Air Waybill shall be the responsibility of <ul> <li>a. the aircraft operator's authorised agent, or the State Customs Officer.</li> <li>b. the aircraft operator's authorised agent, or the owner of the cargo.</li> <li>c. the aircraft operator, or his/her authorised agent.</li> <li>d. the aircraft operator, or the owner of the cargo.</li> </ul> | 22       23       24       25       26       27       28         29       30       31       32       33       34       35         36       37       38       39       40       41       42         43       44         Finish attempt |
|                                                                               | 3                                                                                                    |                                                                                                    |

5. By clicking the *Finish attempt* button in the *Quiz navigation* section you will view an overview of your responses. You can either return back to the exam by clicking on the *Return to attempt* button or you can submit your attempt by clicking on the *Submit all and finish* button.

| Ħ | HCAA<br>HELLENIC CIVIL AVIATION AUTHORITY | My courses     |                                                                                                    |                   |                 | 0-       |
|---|-------------------------------------------|----------------|----------------------------------------------------------------------------------------------------|-------------------|-----------------|----------|
|   | 36                                        |                | Not yet answered                                                                                       |                   |                 | ×        |
|   | 37                                        |                | Not yet answered                                                                                       |                   | Quiz pavigation |          |
|   | 38                                        |                | Not yet answered                                                                                       |                   |                 | 5 6 7    |
|   | 39                                        |                | Not yet answered                                                                                       |                   | 8 9 10 11       | 12 13 14 |
|   | 40                                        |                | Not yet answered                                                                                       |                   | 15 16 17 18     | 19 20 21 |
|   | 41                                        |                | Not yet answered                                                                                       |                   | 22 23 24 25     | 26 27 28 |
|   | 42                                        |                | Not yet answered                                                                                       |                   | 29 30 31 32     | 33 34 35 |
|   | 43                                        |                | Not yet answered                                                                                       |                   | 36 37 38 39     | 40 41 42 |
|   | 44                                        |                | Not yet answered                                                                                       |                   | 43 44           |          |
|   |                                           | This attempt n | Return to attempt<br>nust be submitted by Sunday, 18 September 2022, 1:37 PM.<br>Submit all and finish | Time left 0.54.06 |                 |          |